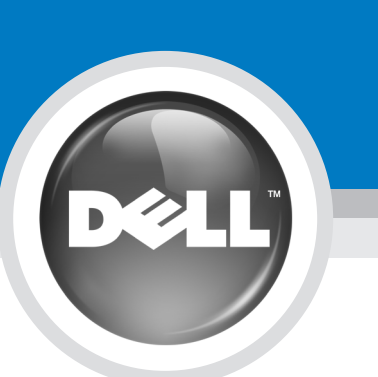

# **Setting Up Your Computer**

FORSIGTIG:

Opsætning af computeren | De computer instellen | Tietokoneen asentaminen | Konfigurere datamaskinen | Konfigurera datorn

LET OP:

# CAUTION:

Before you set up and operate your Dell™ computer, see the safety instructions in the *Product* Information Guide. See your Owner's Manual for a complete list of features.

NOTE: Because the battery may not be fully charged, use the AC adapter to connect your new computer to an electrical outlet the first time you use the computer.

Før du opsætter og bruger Dell™computeren, henvises til sikkerhedsinstruktioner i Produktinformationsvejledningen Der henvises til Brugervejledning for en komplet liste over funktioner. OBSI Da batteriet måske ikke er fuldt opladet, skal du bruge vekselstrøms-adapteren til at tilslutte din nye computer til en elektrisk stikkontakt, første gang du

skal bruge computeren.

Raadpleeg voordat u uw Dell™computer instelt en in gebruik neemt de veiligheidsinstructies in de Productinformatiegids. Zie uw Gebruikershandleiding voor een volledig overzicht van de functies.

**OPMERKING:** Omdat het mogelijk is dat de batterij niet volledig is opgeladen, dient u de netadapter te gebruiken om uw nieuwe computer op een stopcontact aan te sluiten wanneer u uw computer voor de eerste keer gebruikt.

Ennen kuin asennat Dell™tietokoneen ja käytät sitä, katso turvallisuusohjeita *Tuotetietooppaasta. Omistajan oppaassa* on täydellinen luettelo toiminnoista HUOMAUTUS: Koska akku ei ehkä ole täyteen ladattu, kytke uusi tietokone sähköpistorasiaan verkkolaitteen avulla, kun käytät tietokonetta ensimmäisen kerran

VAARA:

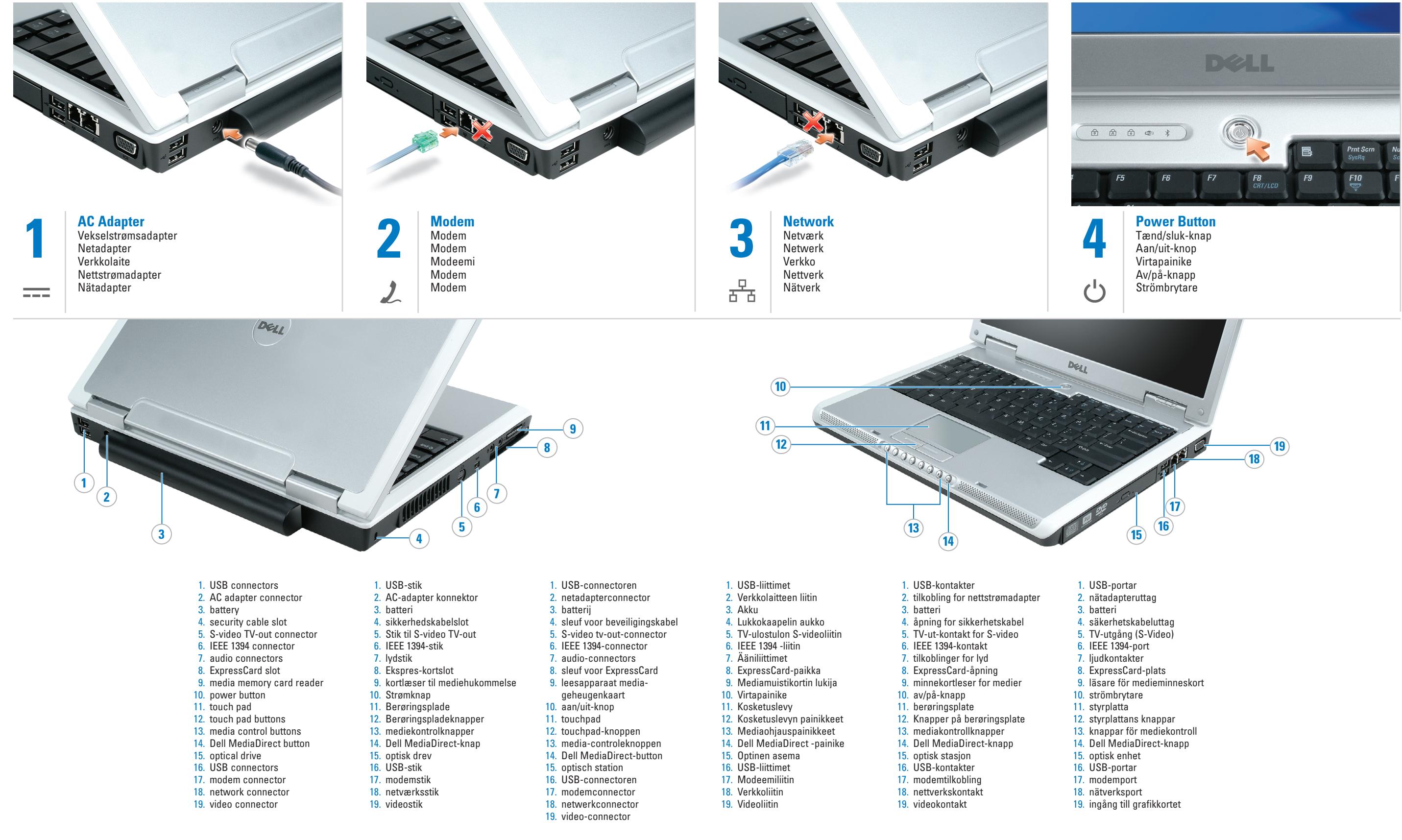

# www.dell.com | support.dell.com

# ADVARSEL:

Før du konfigurerer og bruker Dell™-datamaskinen, må du lese sikkerhetsanvisningene i Veiledning for produktinformasjon. I brukerhåndboken finner du en fullstendig liste over funksioner MERK: Det er mulig at batteriet ikke

er ladet helt opp. Bruk derfor ACadapteren når den nye datamaskinen skal settes i en elektrisk stikkontakt den første gangen den skal brukes.

## VARNING!

Innan du installerar och använder din dator från Dell™ ska du läsa säkerhetsinstruktionerna i Produktinformationsguiden. *Ägarhandboken* finns en fullständig lista över datorns funktioner.

**OBS!** Anslut datorn till ett eluttag med hjälp av nätadaptern första gången du använder datorn eftersom batteriet kanske inte är fulladdat.

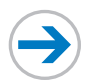

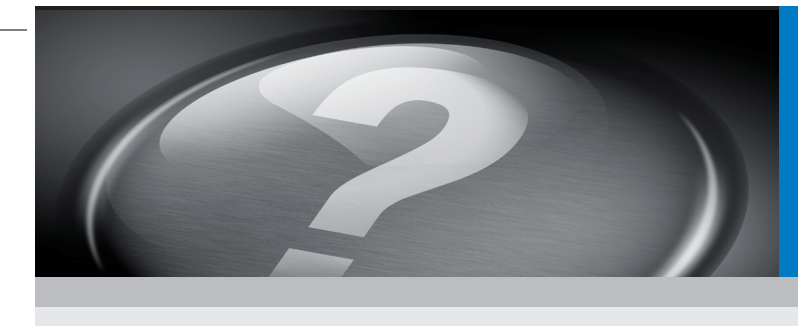

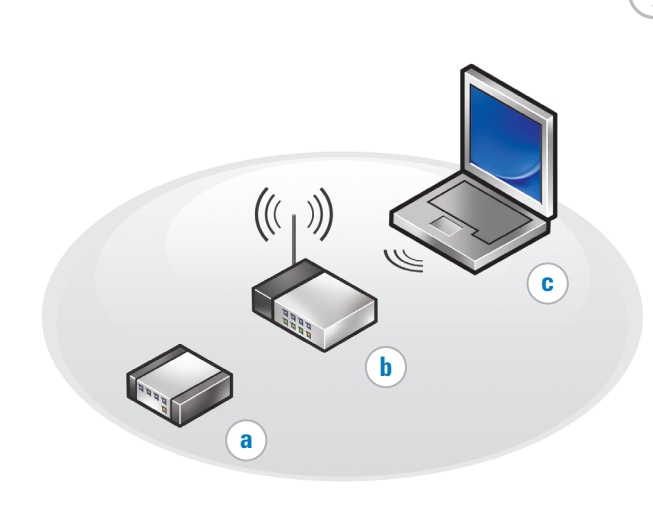

# What's Next?

Hvad nu? | En verder? | Seuraavat toimet | Hva skjer videre? | Vad händer sedan?

# **Connect Wireless Network (Optional)**

- What you will need: a. High-speed Internet access
- b. Wireless router
- c. Wireless network card

To determine if your computer has a wireless network card installed:

- 1. Click the **Start** button, point to Connect To, and then click Show
- all connections. 2. Under LAN or High-Speed Internet, verify that Wireless Network Connection is present.

For more information about your wireless network card, click Start→ Help and Support $\rightarrow$  Dell User and System Guides  $\rightarrow$  Device Guides.

# Tilslut trådløst netværk (Ekstraudstyr) Hvad du behøver:

a. Adgang til højhastighedsinternet

b. Trådløs router c. Trådløst netværkskort

Sådan kan du finde ud af, om din

computer har et trådløst netværkskort installeret:

1. Klik på knappen Start, peg på Netværkssteder, og klik derefter på Vis alle forbindelser 2. Under LAN or High-Speed Internet (LAN eller High-Speed

Internet), kan du se, om Trådløs netværksforbindelse findes. For nærmere oplysninger om dit trådløse netværkskort, klik nå Start  $\rightarrow$  Hjælp og support  $\rightarrow$  Dell

Bruger- og systemguiderightarrow

Enhedsquider.

# Aansluiten van het draadloze netwerk (optioneel)

- Wat u nodig heeft: a. snelle internetverbinding
- b. draadloze router c. draadloze netwerkkaart

Om vast te stellen of op uw computer een draadloze netwerkkaart is geïnstalleerd:

- 1. Klik op de knop Start, selecteer Verbinden met, en klik daarna op Toon alle verbindingen
- 2. Controleer onder LAN of snelle internetverbinding of Draadloze netwerkverbinding aanwezig is

Klik voor meer informatie over uw draadloze netwerkkaart, click Start  $\rightarrow$  Hulp en Ondersteuning  $\rightarrow$ Dell Gebruikers en systeemhandleidingen $\rightarrow$ Apparaathandleidingen.

### **Oplossingen zoeken**

Voor uw nieuwe computer hebt u geen cd met een besturingssysteem of cd's met stuurprogramma's nodig.

Als u de software opnieuw moet installeren, gebruikt u een van de volgende methoden:

- Microsoft<sup>®</sup> Windows<sup>®</sup> Systeemherstel brenat uw computer terug naar een oudere toestand zonder verlies van
- persoonlijke gegevensbestanden. Dell PC Restore brenat uw computer terug naar de originele toestand, maar verwijdert de gegevensbestanden.

Raadpleeg voor meer informatie over deze opties uw Gebruikershandleiding

- Dubbelklik op het pictogram Gebruikershandleiding in het bureaublad van Windows om de Gebruikershandleiding weer te
- geven. U kunt uw *Gebruikershandleiding* als volgt afdrukken: voltooi eerst de installatie van de printer. Dubbelklik vervolgens op het pictogram Gebruikershandleiding en klik op het printerpictogram in de werkbalk.

### Kytke langaton verkko (valinnainen) Tarvitsemasi asiat

- a. Suurinopeuksinen Internetyhteys
- b. Langaton reititin c. Langaton verkkokortti

Voit määrittää, onko tietokoneeseen asennettu langaton verkkokortti, seuraavasti:

1. Valitse Kävnnistä, Muodosta yhteys ja Näytä kaikki yhteydet. 2. Tarkista LAN- tai nopea Internethtevs -kohdasta, että Langaton verkkoyhteys on olemassa.

Lisätietoia langattomasta verkkokortista saat valitsemalla Käynnistäightarrow Ohje ja tukiightarrow Dellin käyttö- ja järjestelmäoppaat→ Laiteoppaat.

Ratkaisujen etsiminen

uudelleen, käytä jompaakumpaa

Järjestelmän palauttaminen

aikaisempaan käyttötilaan

Microsoft<sup>®</sup> Windows<sup>®</sup> XP:n

nalauttaa tietokoneen

# **Finne løsninger**

# Uudessa tietokoneessasi ei tarvita käyttöjärjestelmän CD-levyjä tai Jos sinun täytyy asentaa ohjelmisto

nvtt:

- datafiler.

- Omistaian onas -kuvaketta.
- suorittamalla ensin tulostimen asennuksen loppuun ja kaksoisnapsauttamalla sitter Omistajan opas -kuvaketta ja napsauttamalla sitten työkalurivin tulostinkuvaketta.

Lisätietoja tietokoneestasi saat napsauttamalla Kävnnistäpainiketta ja valitsemalla sitten Ohje ia tuki.

# Informasjonen i dette dokumentet kan endres uten varsel. © 2005 Dell Inc. Med enerett.

© 2005 Dell Inc. Kaikki oikeudet pidätetään. Kaikki kopiointi millä tahansa tavalla ilman Dell Inc:n

Microsoft ja Windows ovat Microsoft Corporationin rekisteröityjä tavaramerkkejä. Dell Inc. toteaa, että sillä e ole omistusikeutta toisten valmistaijen merkkejhin ja

Tämän oppaan tietoja voidaan muuttaa ilman erillistä

Jaulukuu 200

kirjallista lupaa on ankarasti kielletty Dell ja DELL-logo ovat Dell Inc:n tavaramerkkejä;

# Desember 2005

Printed in Ireland. Trvkt i Irland. Gedrukt in Ireland Painettu Irlannissa. Trvkt i Irland. Tryckt i Irland.

# **Finding Solutions**

Your new computer does not require an operating system CD or drivers CD.

If you need to reinstall your software, use one of the following methods: • Microsoft<sup>®</sup> Windows<sup>®</sup> XP System

Restore returns your computer to an earlier operating state without affecting data files. Dell PC Restore returns your computer to its original

operating state, but deletes data files For more information about these

options, see your Owner's Manual. • To view your Owner's Manual,

- double-click the Owner's Manual icon on your Windows desktop.
- To print your Owner's Manual, first complete printer setup, then double-click the Owner's Manual icon, and then click the printer icon on the toolbar.

For other information about your computer click the Start button, and then click Help and Support.

nation in this document is subject to change

Reproduction in any manner whatsoever without the written permission of Dell Inc. is strictly forbidden.

Dell and the DELL logo are trademarks of Dell Inc.;

rosoft and Windows are registered trademarks of rosoft Corporation. Dell Inc. disclaims any proprietary rest in the marks and names of others.

without notice. © 2005 Dell Inc. All rights reserved.

December 2005

## Sådan finder du løsninger Din nye computer kræver ikke et

cd-styresystem eller cd-drivere. Hvis du får brug for at

genindstallere din software, skal du bruge en af følgende metoder:

 Microsoft<sup>®</sup> Windows<sup>®</sup> XP Gendan svstem returnerer computeren til en tidligere operativtilstand, uden at datafilerne bliver påvirket. Gendan Dell-pc returnerer din computer til dens operativstatus

For mere information om disse muligheder henvises til Bruaerveilednina.

- For at se Brugervejledning, skal du dobbeltklikke på ikonet Brugerveiledning på Windows-
- For at udskrive Brugervejledning, skal du først være færdig med opsætning af printeren og derefter dobbeltklikke på ikonet Brugerveiledning, og derefter klikke på printerikonet på

For nærmere oplysninger om knappen og derefter klikke på

- skrivebordet.

computeren skal du klikke på Start

Oplysningerne i dette dokument kan ændres uden varsel © 2005 Dell Inc. Alle rettigheder forbeholdes.

Gengivelse på nogen som helst måde uden skriftlig tilladelse fra Dell Inc. er strengt forbudt.

Dell og DELL-logoet er varemærker tilhørende Dell Inc.; Microsoft og Windows er registrerede varemærker tilhørende Microsoft Corporation. Dell Inc. frasiger sig ejerinteresser i mærker og navne, som tilhører andre.

December 2005

ved start, men sletter datafilerne.

værktøjslinjen.

Hiælp og support.

Voor meer informatie over uw computer druk op de knop Start en daarna op de knop Hulp en Ondersteuning

De informatie in dit document kan worden gewiizige

Niets uit deze uitgave mag op enige manier worden gereproduceerd zonder de schriftelijke toestemming van

Dell en het DELL logo zijn handelsmerken van Dell Inc

*Microsoft* en *Windows zi*jn gedeponeerd handelsmerk van Microsoft Corporation. Dell Inc. maakt geen enkelt aanspraak op de eigendomsrechten op merken en nan

zonder voorafgaande kennisgeving. © 2005 Dell Inc. Alle rechten voorbehouden.

gereproduceerd zo Dell Inc.

van andere

December 200

muuttamatta datatiedostoja. Dellin tietokoneen palauttaminen palauttaa tietokoneen alkuperäiseen käyttötilaan, mutta poistaa datatiedostot.

aiuri-CD-levviä.

seuraavista tavoista:

Lisätietoja näistä vaihtoehdoista on Omistajan oppaassa.

- Voit tarkastella Omistaian onasta kaksoisnapsauttamalla Windowsin työpöydällä olevaa
- Voit tulostaa Omistajan oppaan

# Tilkoble trådløst nettverk (valgfritt)

Du vil trenge følgende:

a. Høyhastighets Internet-tilgang Trådløs ruter

c. Trådløst nettverkskort

Slik finner du ut om det er installert et trådløst nettverkskort i datamaskinen

1. Klikk Start-knappen, velg Koble til og klikk deretter Vis alle tilkoblinger.

 Kontroller at alternativet Trådløs nettverkstilkobling er tilgjengelig under LAN-tilkobling eller høyhastighets Internett.

Klikk Start→ Hjelp og støtte→ Dell User and System Guides (Dells bruker- og systemveiledninger) $\rightarrow$ Device Guides (enhetsveiledninger) for mer informasjon om det trådløse nettverkskortet.

Det er ikke nødvendig med en operativsystem-CD eller CDer med drivere til den nye datamaskinen. Bruk én av følgende metoder hvis du må installere programvaren på

Systemaienopprettina

Microsoft® Windows® XP tilbakestiller datamaskinen til en tidligere operativtilstand uten at det får innvirkning på datafiler. gjenopprett Dell-PC tilbakestiller datamaskinen til den oprinnelige operativtilstanden, men sletter

Du finner mer informasjon om disse alternativene i brukerhåndboken.

 Giør følgende for å vise brukerhåndboken: Dobbeltklikk ikonet for brukerhåndboken på Windows-skrivebordet. Hvis du vil skrive ut

brukerhåndboken, må du først fullføre skriverinstallasionen, dobbeltklikke ikonet for brukerhåndbok og til slutt klikke

skriverikonet på verktøvlinien. Klikk Start-knappen og deretter

Hjelp og støtte for ytterligere informasion om datamaskinen

# Anslut ett trådlöst nätverk (valfritt)

Det här behöver du:

- a. Snabb Internet-anslutning
- b. Trådlös router c. Trådlöst nätverkskort

Så här tar du reda på om det finns ett trådlöst nätverkskort i datorn:

- 1. Klicka på Start, peka på Anslut till och välj Visa alla anslutningar.
- 2. Kontrollera att det står Trådlös nätverksanslutning i avsnittet Nätverksanslutning eller höghastighetsanslutning till Internet

Mer information om det trådlösa nätverkskortet finns under Start $\rightarrow$ Hjälp och support→ Dells användar och systemh ıdböcker→ Enhetshandböcker

## Hitta lösningar

Du behöver inte någon cd-skiva med ett operativsystem eller drivrutiner till din nya dator.

Om du behöver installera om programvaran kan du göra det på något av följande sätt:

- Systemåterställning i Microsoft<sup>®</sup> Windows® XP återställer datorn till ett tidigare tillstånd utan att påverka några datafiler.
- Dell PC Restore återställer datorn till dess ursprungliga tillstånd men raderar datafilerna.

I Ägarhandboken finns mer information om dessa alternativ

- Öppna Ägarhandboken genom att dubbelklicka på dess ikon på skrivbordet i Windows.
- Skriv ut Ägarhandboken genom att först installera skrivaren, dubbelklicka nå ikonen för Ägarhandboken och klicka på skrivarikonen i verktygsfältet.

Mer information om datorn får du om du klickar på **Start** och väljer Hjälp och support.

All form for reproduksjon uten skriftlig tillatelse fra Dell Inc. er strengt forbudt.

Dell og DELL-logoen er varemerker tilhørende Dell Inc.; Microsoft og Windows er registrerte varemerker tilhørende Microsoft Corporation. Dell Inc. fraskriver seg eierinteresser i merker og navn som ikke er sine egne.

### tionen i det här dokumentet kan komma att ändras utan föregående meddelande. © 2005 Dell Inc. Med ensamrätt.

Kopiering i någon form utan skriftligt tillstånd från Dell Inc. är strängt förbjuden.

Dell och DELL-logotypen är registrerade varumärken som tillhör Dell Inc.; Microsoft och Windows är registrerade varumärken som tillhör Microsoft Corporation. Dell Inc. gör inga anspråk på andras varumärken och namn.

December 2005